Подача электронного заявления в абонементную группу,

через портал Спорт Подмосковья

- 1. Необходимо зайти на сайт «Спорт Подмосковья» <u>https://sport.mosreg.ru/</u>
- 2. Нажать в правом верхнем углу «Войти»

| СПОРТ Категории Поиск по порталу                                                                    | ٩                 | Возраст 💼 Округ 🤶 Войти |
|----------------------------------------------------------------------------------------------------|-------------------|-------------------------|
| СПОРТИВНЫЕ ОБЪЕКТЫ СЕКЦИИ И ТРЕНИРОВКИ СОБЫТИЯ                                                      | МАРШРУТЫ ТРЕНЕРЫ  | ÷: 🔴 C                  |
| Спорт Подмосковья<br>Коллекция интересов со всей области, здесь вы<br>точно найдете занятие по душе |                   |                         |
| Футбол Плавание Хоккей                                                                              |                   |                         |
| Баскетбол Фитнес Волейбол                                                                           |                   |                         |
| Лыжные гонки Дзюдо                                                                                  |                   |                         |
| Смотреть все >                                                                                      |                   |                         |
|                                                                                                    |                   |                         |
| Достигайте с                                                                                        | воих целей с нами |                         |

3. Авторизоваться через Госуслуги

| заполните поле |          | олните поле |
|----------------|----------|-------------|
|                | Забыли п |             |
| Войти          |          |             |

4. Нажать «Войти через ЕСИА». Ввести свои логин и пароль от Госуслуг.

| Вход                                                                    | ГОСУСЛУГИ Единая система<br>идентификации и аутентификации                             |
|-------------------------------------------------------------------------|----------------------------------------------------------------------------------------|
| ЭЛЕКТРОННАЯ ПОЧТА                                                       | Вход                                                                                   |
| войти                                                                   | Телефон, почта или СНИЛС                                                               |
| войти через есиа                                                        | Не запоминать логин и пароль                                                           |
| 8                                                                       | Войти<br>Я не знаю пароль                                                              |
| Авторизуясь, вы принимаете соглашение на обработку персональных данных. | Зарегистрируйтесь для полного доступа к сервисам<br>Вход с помощью электронной подписи |

5. Предоставить право доступа для входа в систему.

| ССУСЛУГИ<br>Доступ к сервисам<br>электронного правительства                                                                                                    |
|----------------------------------------------------------------------------------------------------|
| І Предоставление прав доступа                                                                                                    |
| Региональный портал государственных и муниципальных услуг Московской области<br>(РПГУ МО)<br>запрашивает следующие права:                                                                          |
| • Проведение входа в систему                                                                                                    |
| Нажимая «Предоставить», вы разрешаете этой информационной системе использовать<br>указанные данные согласно ее правилам и условиям. Вы всегда можете отозвать это<br>разрешение из своего профиля. |
| Отказать Предоставить                                                                                                    |
|                                                                                                    |

6. Нажать в правом верхнем углу на свое имя, выбрать профиль.

| СПОРТ Категории Поиск по порталу Q 🏠 Возраст 🏥 Егор             | љевск 🎝 🔗 Анна   |
|-----------------------------------------------------------------|------------------|
| СПОРТИВНЫЕ ОБЪЕКТЫ СЕКЦИИ И ТРЕНИРОВКИ СОБЫТИЯ МАРШРУТЫ ТРЕНЕРЫ | 🔗 Профиль        |
|                                                                 | О Моя семья      |
| Спорт Подмосковья                                               | 🛱 Расписание     |
| Коллекция интересов со всей области, здесь вы                   | 🗘 Уведомления    |
| точно найдете занятие по душе                                   | 📃 Заказы         |
| футбол Плавание Хоккей                                          | 🖸 Билеты         |
|                                                                 | 88 Мои занятия   |
| Баскетбол Фитнес Волейбол                                       | 🖆 Бейдж          |
| Лыжные гонки Дзюдо                                              | ♡ Избранное      |
|                                                                 | 🕺 Обратная связь |
| Смотреть все >                                                  | 🛱 Выйти          |

7. Указать город проживания, в котором Вы хотите записать ребенка в секцию.

| Дата рождения                     | 🔒 Профиль        |
|-----------------------------------|------------------|
| 21 Июля - 1985                    | 😤 Моя семья      |
| С Мужской 🔘 Женский               | 🛱 Расписание     |
|                                   | 🗘 Уведомления    |
| Паспортные данные (необязательно) | 🗐 Заказы         |
| Документ                          | 🖸 Билеты         |
| Паспорт РФ   Серия Номер          | 88 Мои занятия   |
| Адрес проживания                  | 🖆 Бейдж          |
|                                   | 🛇 Избранное      |
|                                   | 🕺 Обратная связь |
| Контактные данные                 |                  |

8. В профиле «Моя семья» нажать «Добавить ребенка».

| Моя семья                                                           |                                                                   |                                   | 8 Профиль        |  |
|---------------------------------------------------------------------|-------------------------------------------------------------------|-----------------------------------|------------------|--|
| В этом разделе Вы можете добави<br>но и расписание всех членов семь | ть членов своей семьи, чтобы контролир<br>и, которых Вы добавите. | оовать не только свое расписание, | 8 Моя семья      |  |
|                                                                     |                                                                   |                                   | 🗄 Расписание     |  |
|                                                                     |                                                                   |                                   | 🗘 Уведомления    |  |
|                                                                     |                                                                   |                                   | 🗐 Заказы         |  |
|                                                                     |                                                                   |                                   | 🖸 Билеты         |  |
| Игнат                                                               | Анна                                                              | <b>D</b> -6                       | 8 Мои занятия    |  |
|                                                                     | 36 лет                                                            | дооавить<br>ребенка               | 🖆 Бейдж          |  |
|                                                                     |                                                                   |                                   | 💙 Избранное      |  |
|                                                                     |                                                                   |                                   | 🔗 Обратная связь |  |

- 9. Заполнить данные на ребенка. Контактные данные можно указать родителя.
- 10. Далее необходимо выбрать округ (город) в котором Вы хотите записать
  - ребенка. Нажать вверху справа «Округ»

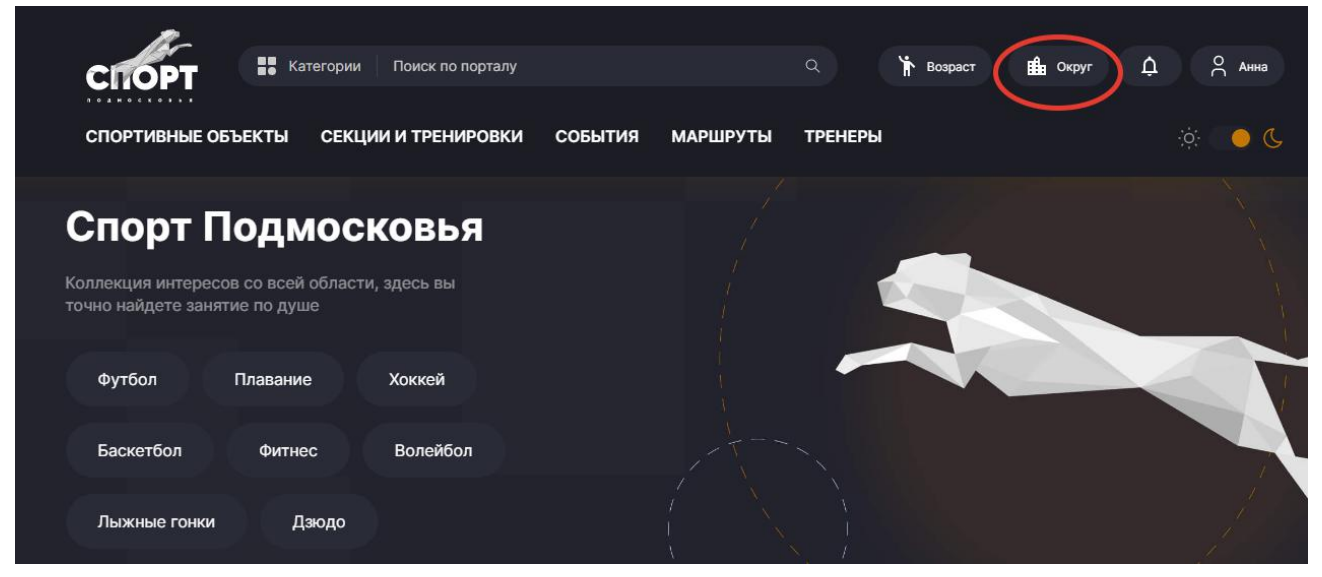

11.В поиске набрать «Фрязино» и нажать на город.

| PT             | Мой округ | Сбросить |  |
|----------------|-----------|----------|--|
| вны            | фрязино   | Q        |  |
| от             | Фрязино   |          |  |
| интеј<br>ете з |           |          |  |
| ui.            |           |          |  |
| бол            |           |          |  |
| е гон          |           |          |  |
| ice 🗧          |           |          |  |

12.Далее нажать «Секции и тренировки». Выбрать вид спорта, на который Вы хотите записать ребенка, нажав «Виды спорта».

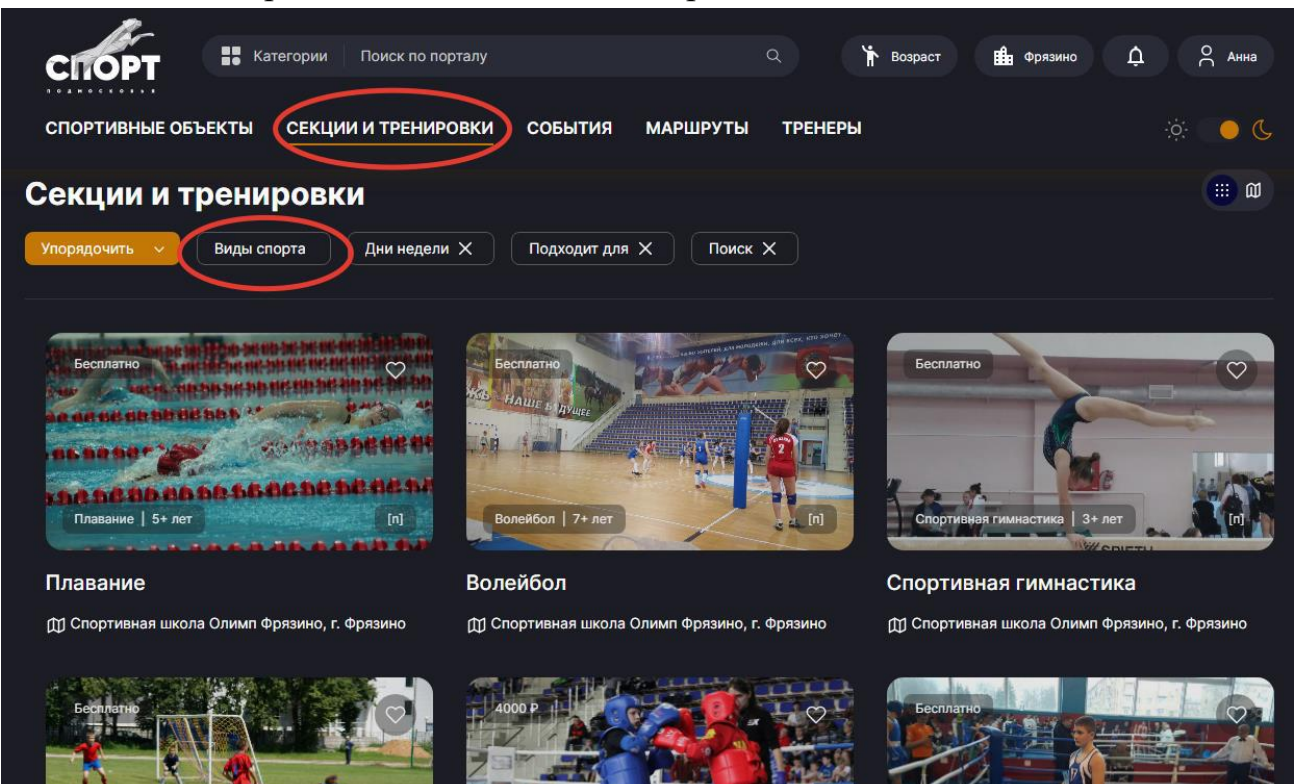

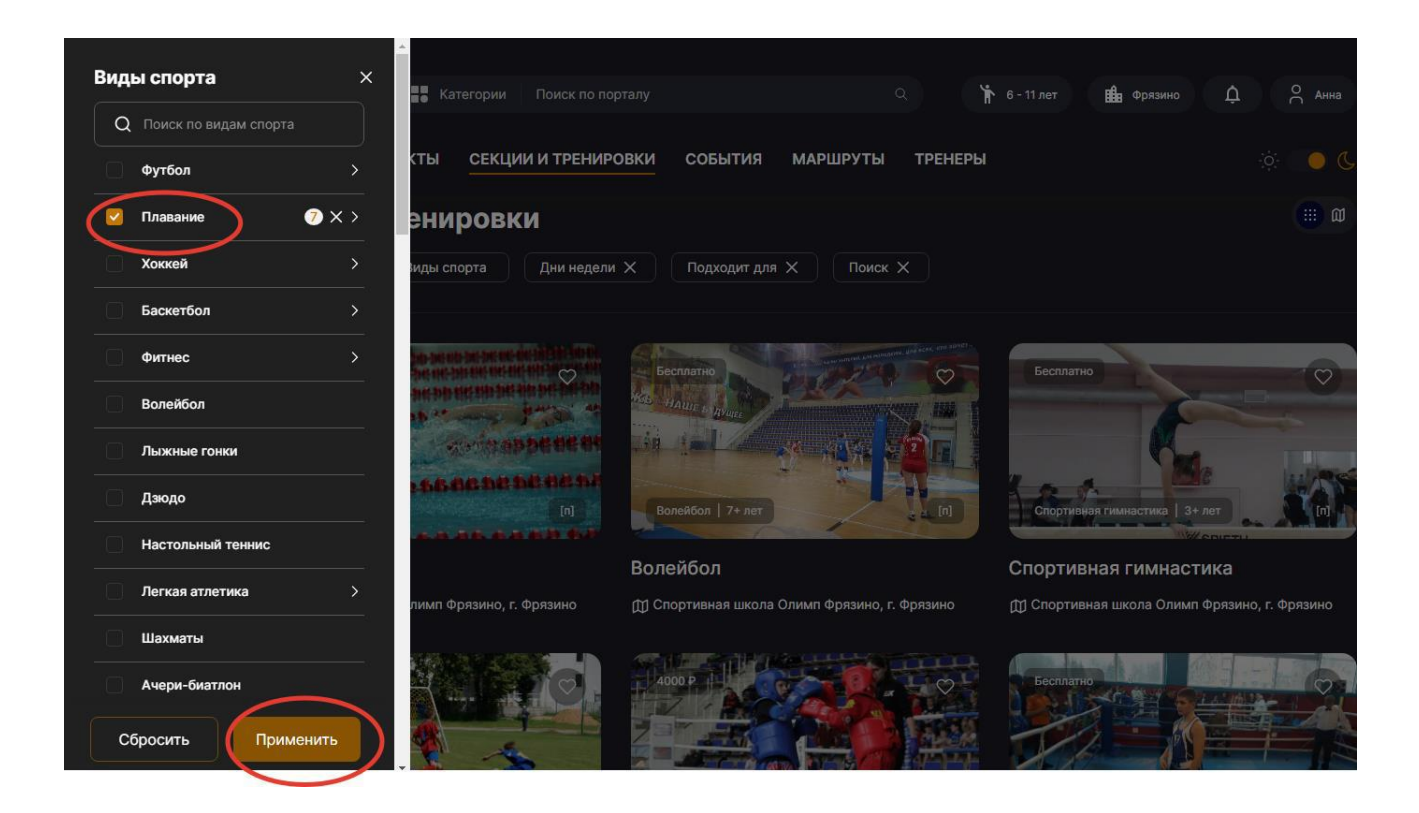

13.Далее выбрав вид спорта, нажать записаться.

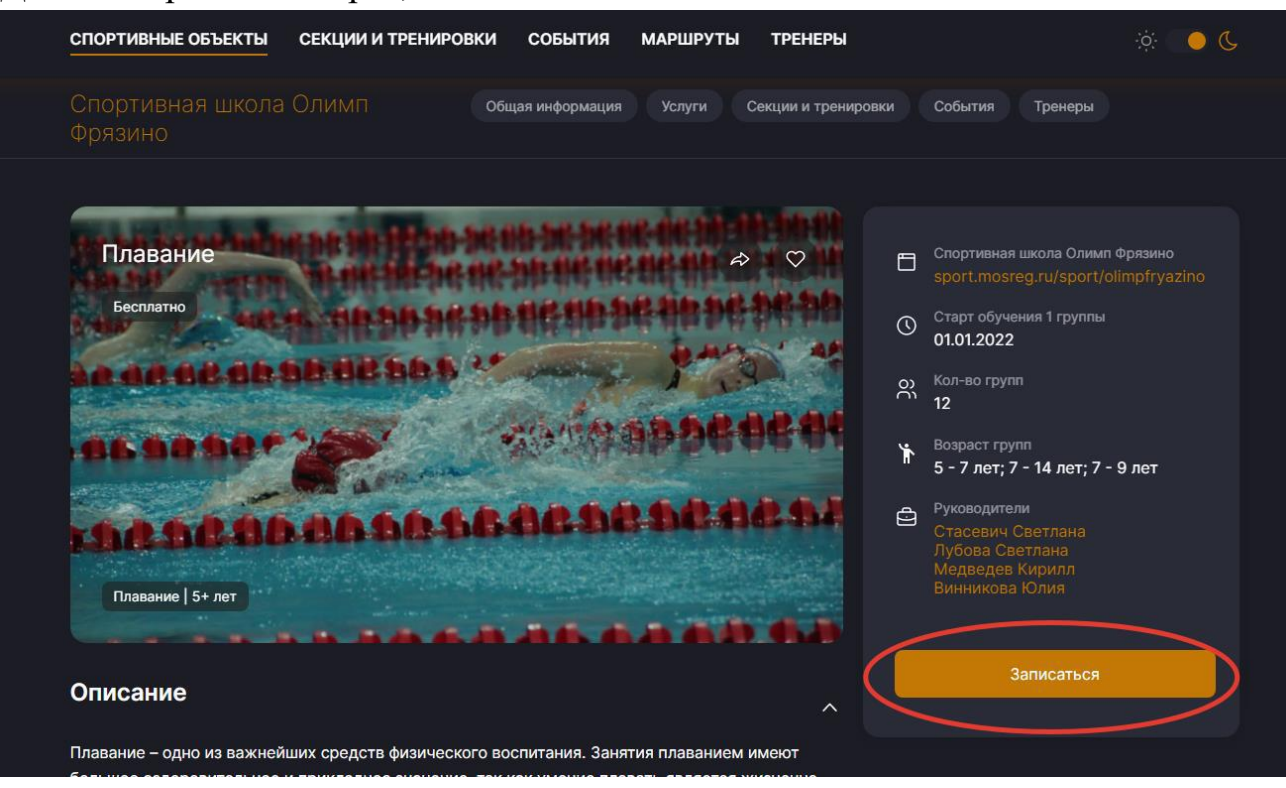

14.Выбрать подходящую группу, которая подходит Вашему ребенку по возрасту и нажать «Записаться в группу».

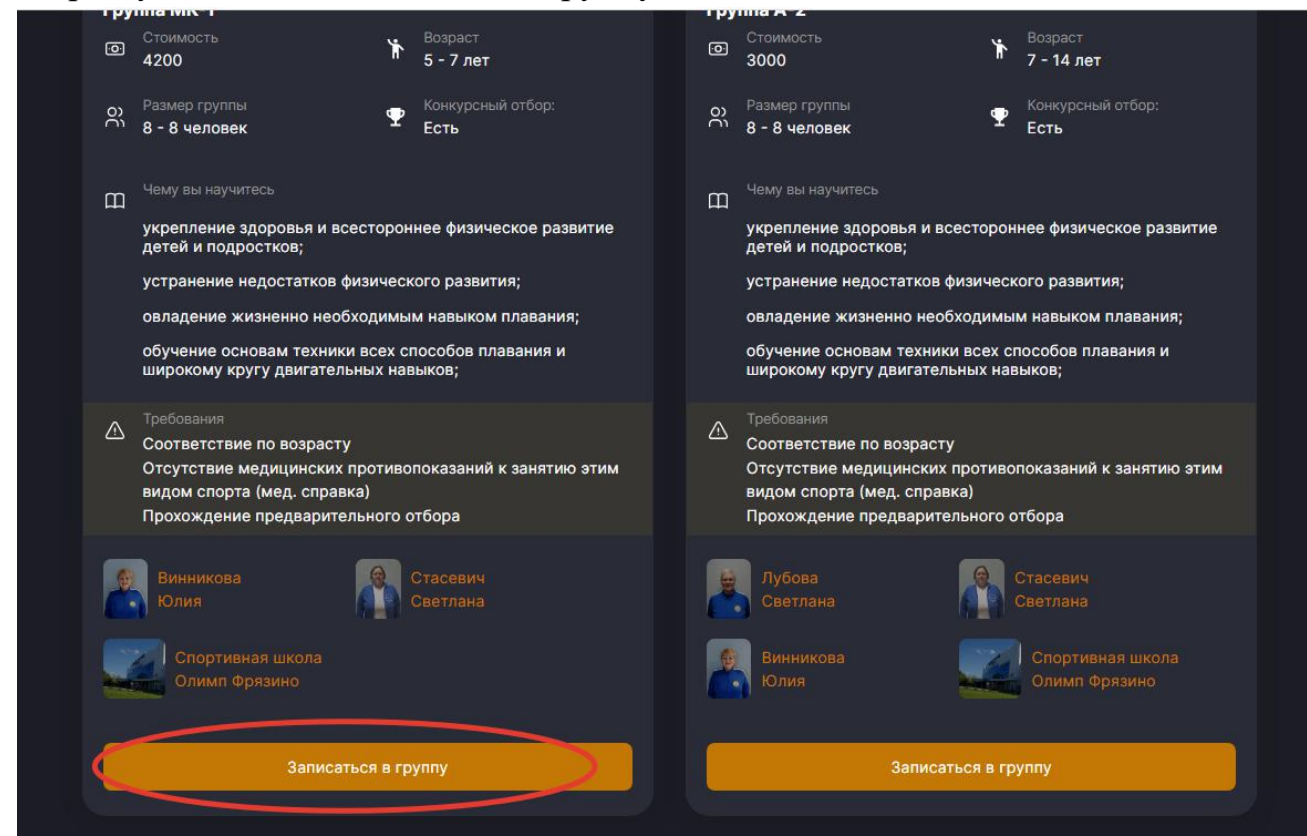

15.Выбрать ребенка, данные которого Вы добавили, либо нажать «добавить ребенка» если хотите записать ребенка, данные которого Вы не добавляли. Нажать «Далее».

| оз Размер группы<br>8 - 8 человек                                      | Конкурсный отбор:<br>Есть                                     | оз Размер группы<br>8 - 8 человек                       | Ф Конкурсный отбор:<br>Есть                            |
|------------------------------------------------------------------------|---------------------------------------------------------------|---------------------------------------------------------|--------------------------------------------------------|
| Чему вы научитес<br>укрепление здо<br>детей и подрос                   | сь<br>оровья и всестороннее физическое развитие<br>тков;      | Чему вы научитес:<br>укрепление здор<br>детей и подрост | ровья и всестороннее физическое развитие<br>гков;      |
| устранение нел<br>овладение ж<br>обучение ос<br>широкому кр            | ПЛ                                                            | истранение нели                                         | остатков физического развития;<br>Х павания;<br>ания и |
| Требования<br>Соответстви<br>Отсутствие I<br>видом спорт<br>Прохождени | <ul> <li>Я записываюсь сам @</li> <li>Усов Игнат •</li> </ul> |                                                         | занятию эти                                            |
| Винникова<br>Юлия                                                      | Добавить ребенка                                              | Далее                                                   |                                                        |
| Спортивная<br>Олимп Фря                                                |                                                               | Винникова<br>Юлия                                       | Спортивная школа<br>Олимп Фрязино                      |
|                                                                        | Записаться в группу                                           |                                                         | Записаться в группу                                    |

16.Выбрать вариант занимается уже ребенок в данной группе или только хочет начать и нажать «Далее».

| ш | Чему вы научите<br>укрепление зд<br>детей и подро<br>устранение не     | аровья и всестороннее физическое развитие<br>стков;<br>улостатков физического развития; | Чему вы научитесь<br>укрепление здоровья и всес<br>детей и подростков;<br>устранение недостатков физ | тороннее физическое развитие      |
|---|------------------------------------------------------------------------|-----------------------------------------------------------------------------------------|----------------------------------------------------------------------------------------------------|-----------------------------------|
|   | овладение »<br>обучение ос<br>широкому кр                              | п                                                                                       | павание                                                                                              | × павания;<br>ания и              |
|   | Требования<br>Соответстви<br>Отсутствие I<br>видом спорт<br>Прохождени | <ul> <li>Участник уже занимается в кружке</li> <li>Запись нового участника</li> </ul>   |                                                                                                    | занятию этим                      |
|   |                                                                        | Назад                                                                                   | Далее                                                                                                |                                   |
|   |                                                                        |                                                                                         | Винникова<br>Юлия                                                                                    | Спортивная школа<br>Олимл Фрязино |
|   |                                                                        | Записаться в гоуппу                                                                     |                                                                                                    |                                   |

17.Проверить все данные, обязательно внести контактный номер телефона и нажать «Подать заявление».

|                  |                                  | I Mabany         |              |  |
|------------------|----------------------------------|------------------|--------------|--|
| Участник кружка  | Фамилия *                        | Имя*             | Отчество     |  |
|                  | Усов                             | Игнат            | Викторович   |  |
|                  | День Месяц                       |                  |              |  |
| Дата рождения    | 13 Мая -                         | 2014             |              |  |
|                  | с Фамилия *                      | Имя*             | Отчество     |  |
| цанные заявителя | Усова                            | Анна             | Владимировна |  |
|                  | Эл. Почта *                      |                  |              |  |
|                  |                                  | Номер телефона * |              |  |
|                  |                                  |                  |              |  |
| Документ         | Паспорт РФ                       | 👻 Серия Но       | омер         |  |
|                  | Адрес*                           |                  |              |  |
|                  | Фрязино                          |                  |              |  |
|                  |                                  |                  |              |  |
|                  | Согласен на обработку персональн |                  |              |  |
|                  |                                  |                  |              |  |
|                  |                                  |                  |              |  |